# **Configure Secure Firewall Management Center Access with Duo SSO**

### Contents

Introduction Prerequisites Requirements Components Used Configure Network Diagram Configuration Steps on the Identity Provider (Duo) Configuration Steps on Secure Firewall Management Center Verify

## Introduction

This document describes how to configure the Secure Firewall Management Center (FMC) to authenticate via Single Sign-On (SSO) for management access.

# Prerequisites

### Requirements

Cisco recommends that you have knowledge of these topics: • Basic understanding of Single Sign-On and SAML • Understanding of the configuration on the Identity Provider (iDP)

#### **Components Used**

The information in this document is based on these software versions:  $\hat{a} \in \phi$  Cisco Secure Firewall Management Center (FMC) version 7.2.4  $\hat{a} \in \phi$  Duo as the Identity Provider

The information in this document was created from the devices in a specific lab environment. All of the devices used in this document started with a cleared (default) configuration. If your network is live, ensure that you understand the potential impact of any command.

# Configure

These iDPs are supported and are tested for authentication:  $\hat{a} \in \phi$  Okta  $\hat{a} \in \phi$  OneLogin  $\hat{a} \in \phi$  PingID  $\hat{a} \in \phi$  Azure AD  $\hat{a} \notin \phi$  Others (Any iDP that conforms to SAML 2.0)

Note: No new license requirement. This feature works in licensed as well as evaluation mode.

Limitations and Restrictions

These are known limitations and restrictions for SSO authentication for FMC access:

 $\hat{a}$ €¢ SSO can be configured only for the Global Domain.

 $\hat{a}$ €¢ FMC devices participating in HA Pair requires individual configuration.

• Only Local/AD admins can configure SSO on FMC (SSO admin users are unable to configure/update SSO settings on FMC).

#### **Network Diagram**

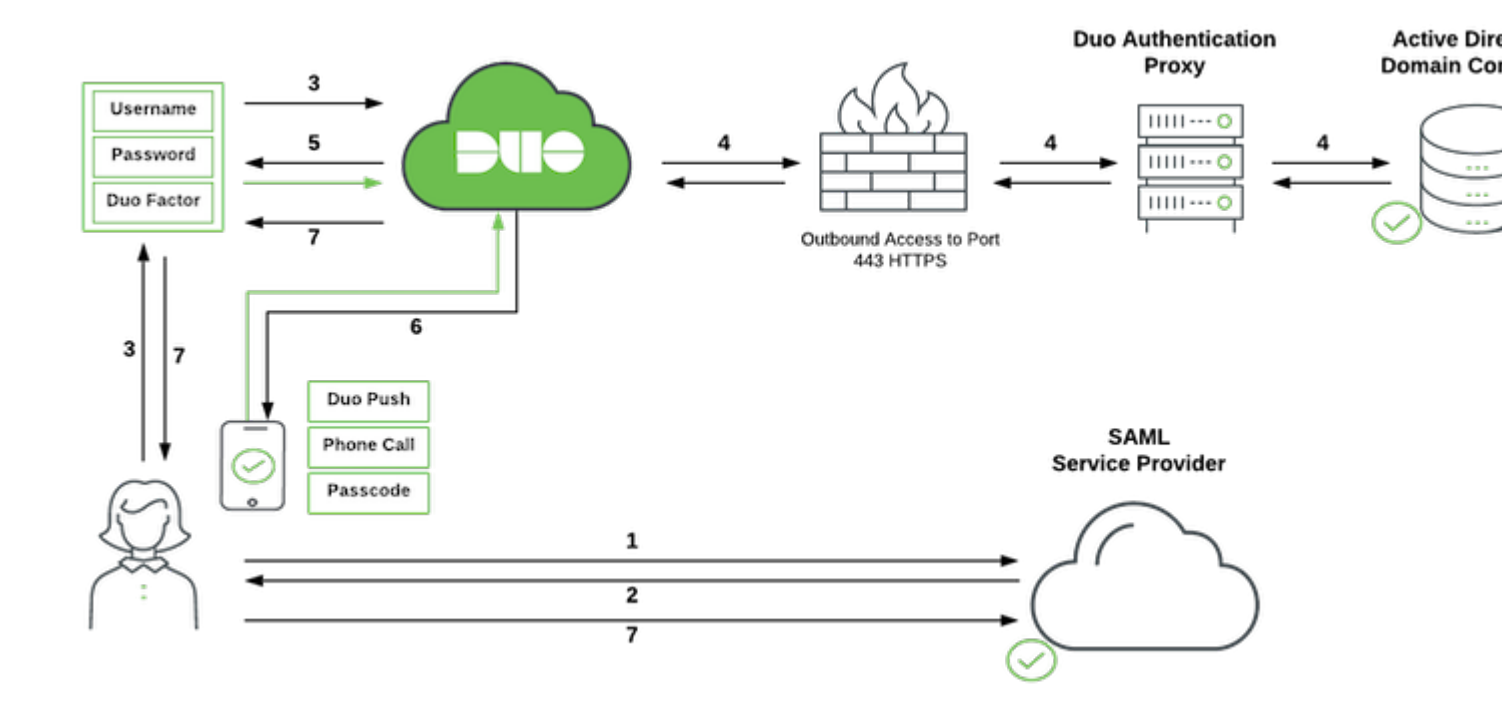

#### **Configuration Steps on the Identity Provider (Duo)**

From the Dashboard, navigate to Applications:

Example url: https://admin-debXXXXX.duosecurity.com/applications

| С              | 08: | ≌ https | ://aiintic.cluber | duosecurity.co  | om            |
|----------------|-----|---------|-------------------|-----------------|---------------|
| Due            |     |         | Search for us     |                 |               |
| Dashboard      |     |         | Daabb             | oord            |               |
| Device Insight |     | 1.1     | Jashb             | oaru            |               |
| Policies       |     |         | Users             |                 |               |
| Applications   |     |         | ^                 | •               |               |
| Single Sign-On |     |         | U<br>Bypass Users | U<br>Locked Out | U<br>Inactive |
| Users          |     |         | View              | View            | View          |
| Groups         |     |         | 8 Licenses        | Remaining       |               |
| Endpoints      |     |         | o Tatalila        |                 |               |
| 2FA Devices    |     |         | z Total Us        | ers             |               |

### Select Protect an Application.

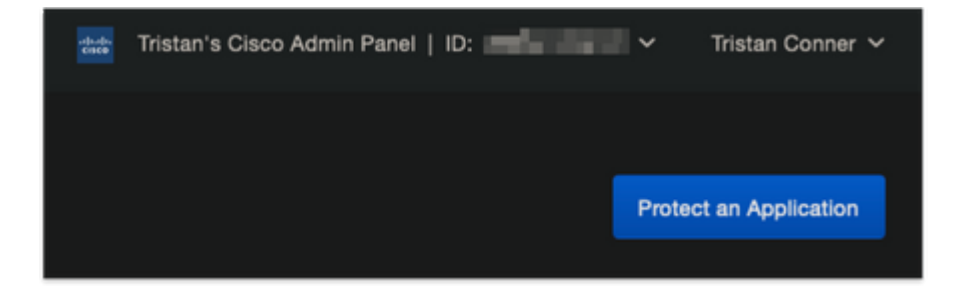

Search for Generic SAML Service Provider.

| Dashboard > Application > Protect an Application Protect an Application |                                                |                  |
|-------------------------------------------------------------------------|------------------------------------------------|------------------|
| Generic SAML Service Provider Application                               | Protection Type                                |                  |
| G Generic SAML Service Provider                                         | 2FA with SSO hosted by Duo<br>(Single Sign-On) | Documentation Cf |
|                                                                         |                                                |                  |

Download Certificate and XML.

| Downloads     |                      |                     |
|---------------|----------------------|---------------------|
| Certificate   | Download certificate | Expires: 01-19-2038 |
| SAML Metadata | Download XML         |                     |

Configure Service Provider.

Enter the SAML Settings: Single sign on URL: https://<fmc URL>/saml/acs Audience URI (SP Entity ID): https://<fmc URL>/saml/metadata Default RelayState: /ui/login

| Service Provider           |                                                                                                    |
|----------------------------|----------------------------------------------------------------------------------------------------|
| Entity ID *                | https:// <fmc url="">/sami/metadata</fmc>                                                                                 |
|                            | The unique identifier of the service provider.                                                                            |
| Assertion Consumer Service | https:// <fmc url="">/saml/acs</fmc>                                                                                      |
| (ids) one                  | + Add an ACS URL                                                                                                    |
|                            | The service provider endpoint that receives and processes SAML assertions.                                                |
| Single Logout URL          | Single Logout URL                                                                                                    |
|                            | Optional: The service provider endpoint that receives and processes SAML logout requests.                                 |
| Service Provider Login URL | Service Provider Login URL                                                                                                |
|                            | Optional: A URL provided by your service provider that will start a SAML authentication. Leave blank if unsure.           |
| Default Relay State        | /ui/login                                                                                                    |
|                            | Optional: When set, all IdP-initiated requests include this relaystate. Configure if instructed by your service provider. |

#### Configure Apply Policy to All Users.

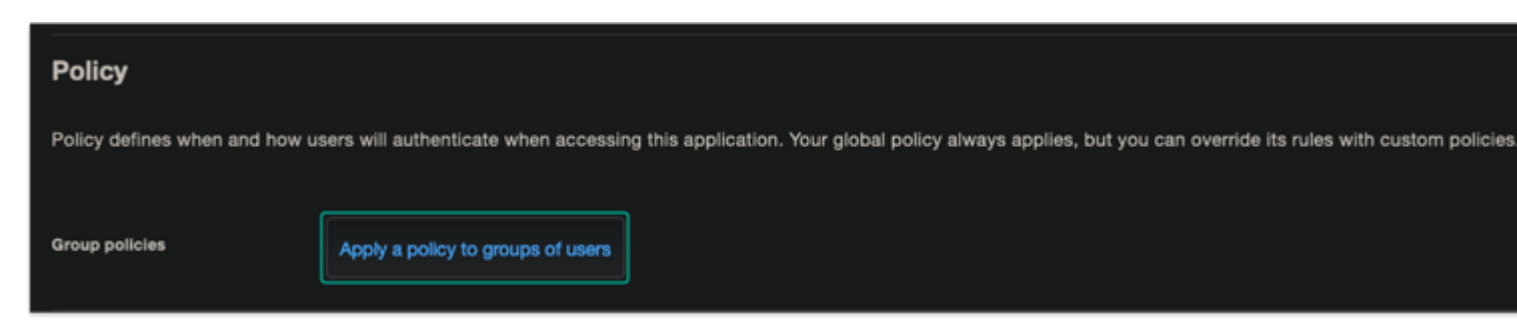

#### Detailed Apply a Policy.

Choose necessary administrator group from the appropriate Custom Policy.

| Apply a Policy                              | × |
|---------------------------------------------|---|
| Policy                                      |   |
| Conner-                                     |   |
| Groups X Administrators (from sync * Sync*) |   |
|                                             |   |
| Apply Policy                                |   |

Configure necessary administrative settings.

| Settings               |                                                                                                    |
|------------------------|----------------------------------------------------------------------------------------------------|
| Туре                   | Generic SAML Service Provider - Single Sign-On                                                                                                    |
| Name                   | Secure Firewall Management Center SAML SSO<br>Duo Push users will see this when approving transactions.                                                                                                    |
| Self-service portal    | Let users remove devices, add new devices, and reactivate Duo Mobile See Self-Service Portal documentation (f. To allow Duo to notify users about self-service portal activity, select Settings > Notifications                                                                      |
| Username normalization | Username normalization for Single-Sign On applications is controlled by the enabled authentication source. Please visit your<br>authentication source to modify this configuration.<br>Controls if a username should be altered before trying to match them with a Duo user account. |
| Voice greeting         | Welcome to Secure Firewall Management Center!<br>Specify the message read to users who use phone callback, followed by authentication instructions. Maximum 512 characters.                                                                                                    |
| Notes                  | Secure Firewall Management Center SAMI, SSO with Duo<br>For internal use. Maximum 512 characters.                                                                                                    |

Save Application.

### **Configuration Steps on Secure Firewall Management Center**

Log in to the FMC with Admin privileges. Navigate to **System > Users**.

🕐 admin 🗸 disco SECURE Deploy Q ÷ 0 1 Health Monitoring Configuration Users 2 Monitor Audit

Domains Policy Syslog Events Statistics Updates Exclude Tools Licenses Monitor Alerts Smart Licenses Backup/Restore Scheduling **Classic Licenses** Import/Export Data Purge

Click Single Sign-On, as shown in this image.

| Fill<br>Sys | r <b>ewall Mana</b><br>stem / Users / <mark>S</mark> ir | gement Center<br>ngle Sign-On (SSO) | Overview   | Analysis   | Policies                               | Devices                       | Object          |
|-------------|---------------------------------------------------------|-------------------------------------|------------|------------|----------------------------------------|-------------------------------|-----------------|
| Users       | User Roles                                              | External Authentication             | Single Sig | n-On (SSO) |                                        |                               |                 |
|             |                                                         |                                     |            |            |                                        |                               |                 |
|             |                                                         |                                     |            | Si         | n <b>gle Sign</b> ∙<br>s feature is cu | -On (SSO)<br>irrently disable | ) Config<br>ed. |
|             |                                                         |                                     |            |            |                                        |                               |                 |

Enable the Single Sign-On option (Disabled by default).

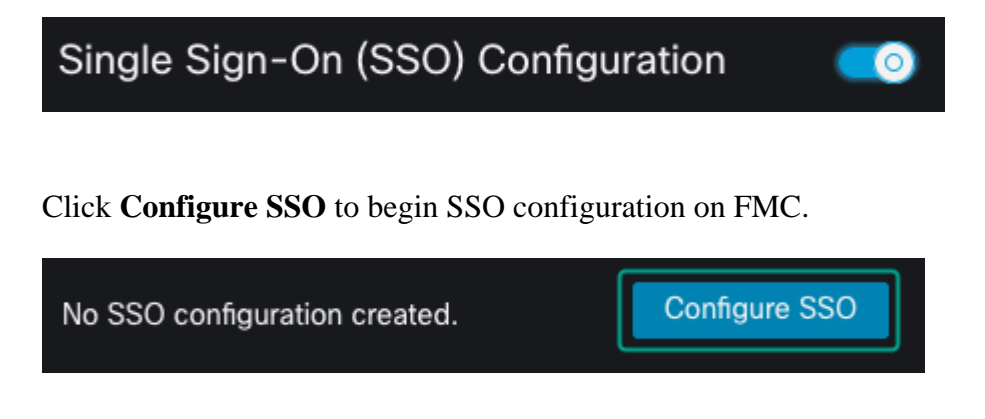

Select the Firewall Management Center SAML Provider. Click Next.

For the purpose of this demonstration, Other is used.

| Select Firewall Management Center SAML Provider                                    | @ ×  |
|------------------------------------------------------------------------------------|------|
| Select the SAML provider to authenticate SSO users for Firewall Management Center: |      |
| ⊙ Okta                                                                             |      |
| ◎ OneLogin                                                                         |      |
| ◎ Azure                                                                            |      |
| O PingID                                                                           |      |
| Other                                                                              |      |
| Step 1 of 3                                                                        | Next |

You can also choose Upload XML file and upload the XML file retrieved earlier from Duo Configuration.

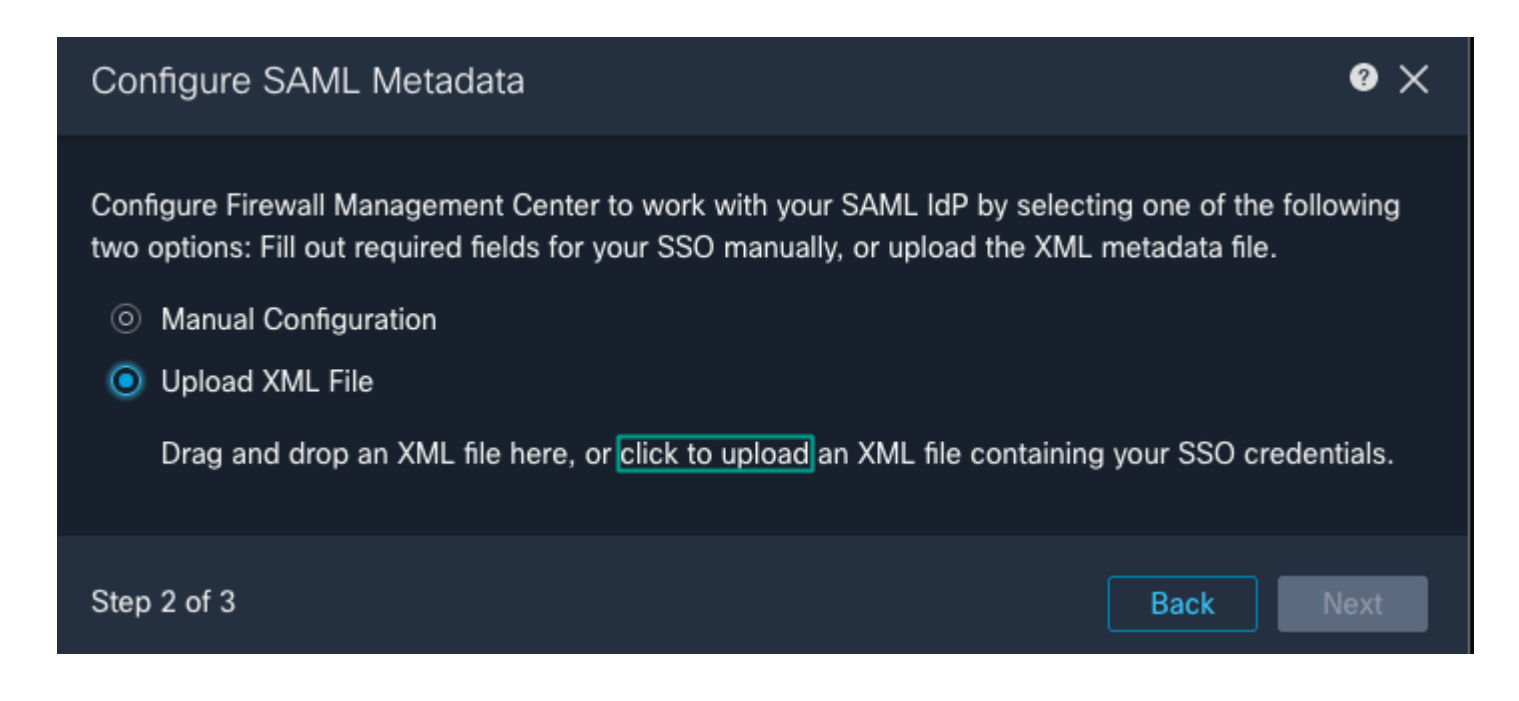

Once the file is uploaded, the FMC displays the metadata. Click Next, as shown in this image.

#### Configure SAML Metadata

Configure Firewall Management Center to work with your SAML IdP by selecting one of the following two options: Fill out required fields for your SSO manually, or upload the XML metadata file.

- Manual Configuration
- Upload XML File

Drag and drop an XML file here, or click to upload an XML file containing your SSO credentials.

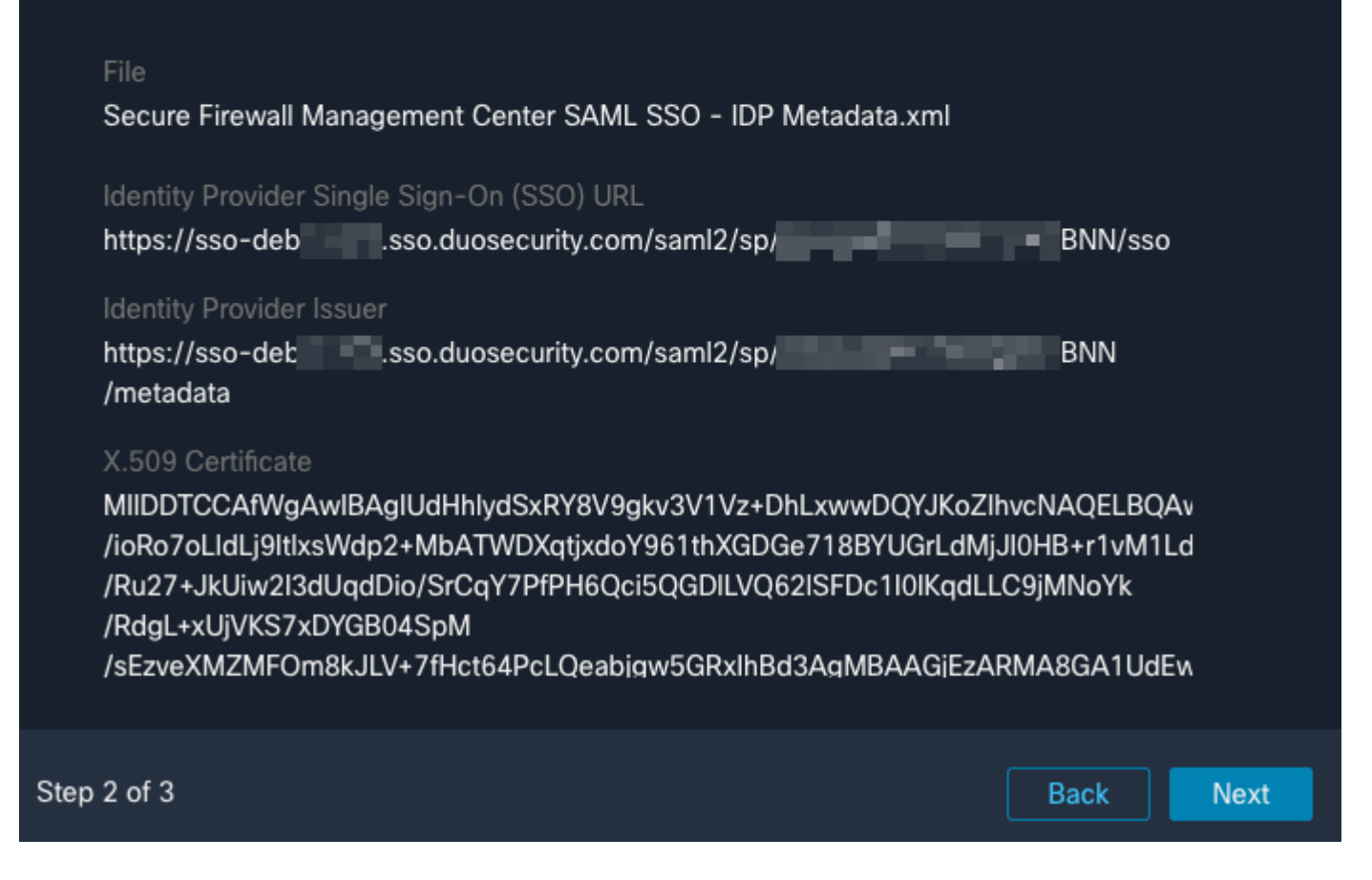

Verify the metadata. Click Save, as shown in this image.

### Verify SAML Metadata

| Test the SAML metadata by clicking the <b>Test Configuration</b> button on the <b>Sys Sign-On (SSO)</b> page after you save.)                                                                                                    | stem / Users / Single                                           |
|----------------------------------------------------------------------------------------------------|-----------------------------------------------------------------|
| Identity Provider Single Sign-On (SSO) URL<br>https://sso-debsso.duosecurity.com/saml2/sp/E                                                                                                    | 3NN/sso                                                         |
| Identity Provider Issuer                                                                                                    |                                                                 |
| https://sso-detsso.duosecurity.com/saml2/sp/                                                                                                    | 3NN/metadata                                                    |
| X.509 Certificate<br>MIIDDTCCAfWgAwlBAglUdHhlydSxRY8V9gkv3V1Vz+DhLxwwDQYJKoZlhvcNA<br>/ioRo7oLldLj9ltlxsWdp2+MbATWDXqtjxdoY961thXGDGe718BYUGrLdMjJl0HB<br>/Ru27+JkUiw2I3dUqdDio/SrCqY7PfPH6Qci5QGDILVQ62ISFDc1I0lKqdLLC9jMI<br>/RdgL+xUjVKS7xDYGB04SpM<br>/sEzveXMZMFOm8kJLV+7fHct64PcLQeabigw5GRxlhBd3AqMBAAGjEzARMA8 | AQELBQAwNjEVMBMGA1<br>+r1vM1LdW1OinoBh8mT<br>NoYk<br>IGA1UdEwEB |
| Step 3 of 3                                                                                                    | Back Save                                                       |

0 ×

Configure the Role Mapping/Default User Role under Advanced Configuration.

| <ul> <li>Advanced Configuration (Role</li> </ul> | e Mapping)    |   |
|--------------------------------------------------|---------------|---|
| Default User Role<br>Group Member Attribute      | Administrator | ~ |

In order to test the Configuration, click **Test Configuration**, as shown in this image.

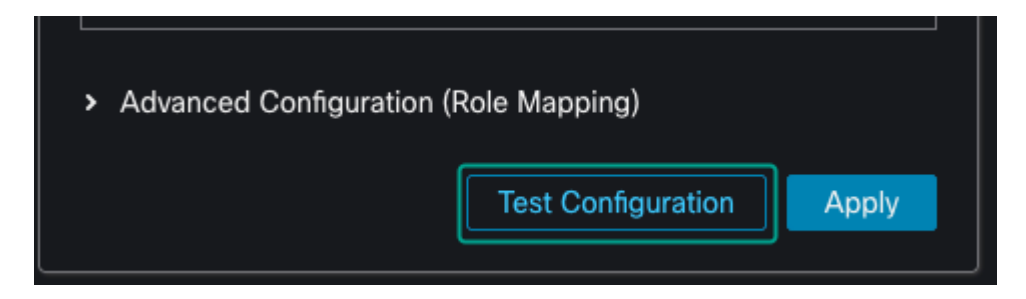

Example shown of a successful test connection.

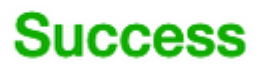

You can close this tab and save your SSO configuration

Click **Apply** to save the configuration.

| Single Sign-On (SSO) Configuration                                                                                                    |
|----------------------------------------------------------------------------------------------------|
| Configuration Details 💉                                                                                                    |
| Identity Provider Single Sign-On (SSO) URL<br>https://sso-debsso.duosecurity.com/saml2/sp/                                                 |
| Identity Provider Issuer                                                                                                    |
| https://sso-deb sso.duosecurity.com/saml2/sp/                                                                                              |
| X.509 Certificate                                                                                                    |
| MIIDDTCCAfWgAwIBAgIUdHhlydSxRY8V9gkv3V1Vz+DhLxwwDQYJI<br>/ioRo7oLldLj9ltlxsWdp2+MbATWDXqtjxdoY961thXGDGe718BYUGrL<br>/Ru27+JkUiw2I3dUqdDio |
| /SrCqY7PfPH6Qci5QGDILVQ62ISFDc1I0IKqdLLC9jMNoYk<br>/RdgL+xUjVKS7xDYGB04SpM                                                                 |
| /sEzveXMZMFOm8kJLV+7fHct64PcLQeabjgw5GRxIhBd3AgMBAAG<br>/wQFMAMBAf8wDQYJKoZIhvcNAQELBQADggEBAHj8Ehv59TL1qFV<br>/BGdLaPp84S                 |
| /8RG9GIH+F9I2fv9w2BeYEc1K27+RH3yAW6Aw+V+wgfKAyNZ7eaV                                                                                       |
| Advanced Configuration (Role Mapping)      Test Configuration     Apply                                                                    |

SSO is enabled successfully.

# Verify

Navigate to the FMC URL from your browser: https://<fmc URL>. Click Single Sign-On.

| cisco SECURE                                           |
|--------------------------------------------------------|
| Secure Firewall<br>Management<br>Center                |
| Username<br>Password<br>Single Sign-On (SSO)<br>Log In |

You are directed to the iDP (Duo) Login Page. Provide your SSO credentials. Click Sign in.

| Single Sign-On<br>trconner@conner. |                |
|------------------------------------|----------------|
| Log in                             |                |
|                                    |                |
|                                    |                |
|                                    | Secured by Duo |

If successful, you are be able to log in and see the FMC default page. In FMC, navigate to **System > Users** to see the SSO user added to the database.

| Username         | Real Name | Roles         | Authentication Method | Passw |
|------------------|-----------|---------------|-----------------------|-------|
| admin            |           | Administrator | Internal              | Unlim |
| trconner@conner. |           | Administrator | External (SSO)        |       |